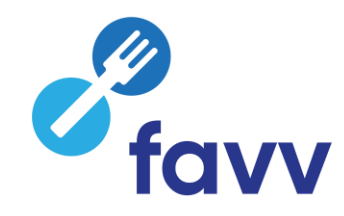

# Foodweb

### Hoe toegang verlenen tot uw onderneming?

### CSAM, de toegangspoort tot de diensten van de overheid

Maak u het leven gemakkelijker met CSAM. U vindt een vertrouwde en betrouwbare omgeving telkens u inlogt, toegangsbeheerders aanstelt, een mandaat afsluit etc. Aangezien CSAM ervoor zorgt dat iedereen dezelfde regels volgt en generieke diensten gebruikt, garandeert het systeem een hoog en constant veiligheidsniveau.

### Toegang verlenen tot uw onderneming

| MIJN DIGITALE SLEUTELS                                                                                | BEHEER DER<br>TOEGANGSBEHEERDERS                      | BEHEER VAN DE MANDATEN             |  |
|----------------------------------------------------------------------------------------------------|-------------------------------------------------------|------------------------------------|--|
| Beheer uw <b>digitale sleutels</b> om<br>toegang te krijgen tot de onlinediensten<br>van de overheid. | Structureer het <b>toegangsbel</b><br>uw onderneming. | heer binnen Beheer al uw mandaten. |  |
| Aan de slag                                                                                           | Aan de slag                                           | Aan de slag                        |  |
| and an and and                                                                                        | The second second                                     |                                    |  |

Toegang verlenen tot één of meerdere vestigingseenheden van uw onderneming

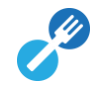

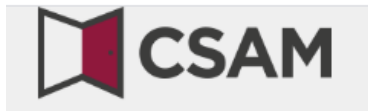

# www.csam.be

## CSAM, de toegangspoort tot de diensten van de overheid

u het leven gemakkelijker met CSAM. U vindt een vertrouwde en betrouwbare omgeving telkens u inlogt, toegangsbeheerders aanstelt, een mandaat afsluit angez Toegang verlenen tot uw onderneming via CSAM

#### ONTDEK DE DIENSTEN DIE AANGEBODEN WORDEN DOOR CSAM

| MIJN DIGITALE SLEUTELS                                                                         | BEHEER DER<br>TOEGANGSBEHEERDERS | BEHEER VAN DE MANDATEN              |
|------------------------------------------------------------------------------------------------|----------------------------------|-------------------------------------|
| Beheer uw <b>digitale sleutels</b> om<br>toegang te krijgen tot de onlined<br>van de overheid. | iensten uw onderneming.          | eheer binnen Beheer al uw mandaten. |
| Aan de slag                                                                                    | Aan de slag                      | Aan de slag                         |

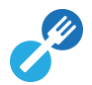

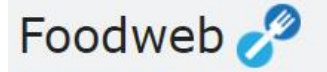

Welkom FAQ Cont

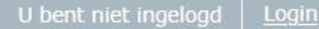

### Toegang verlenen tot één of meerdere vestigingseenheden van uw onderneming via het Foodweb portaal

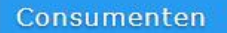

Inspectieresultaten raadplegen

Inloggen My Foodweb Contact

Indien u hulp nodig heeft

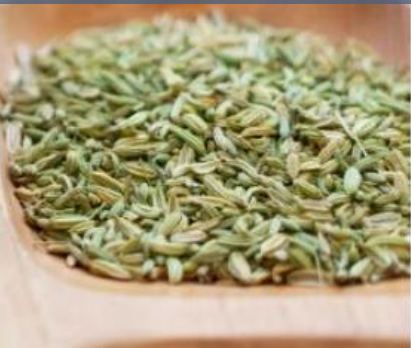

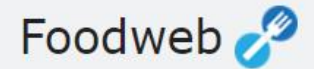

Welkom FAQ Co

Inspectieresultaten raadplegen

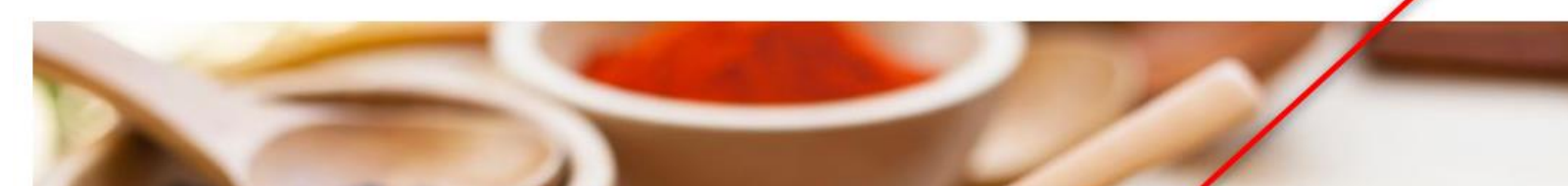

Indien u hulp nodig heeft

### Klik op Inloggen – My Foodweb of op Login

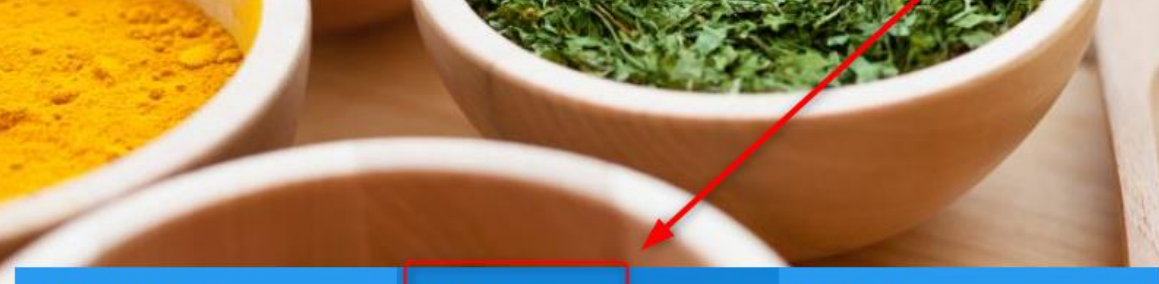

Inloggen

My Foodweb

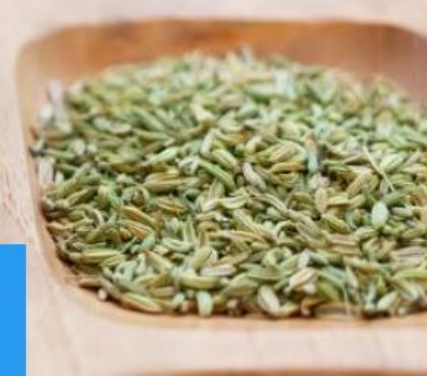

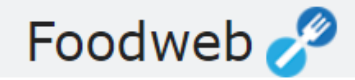

### Gelieve u aan te melden

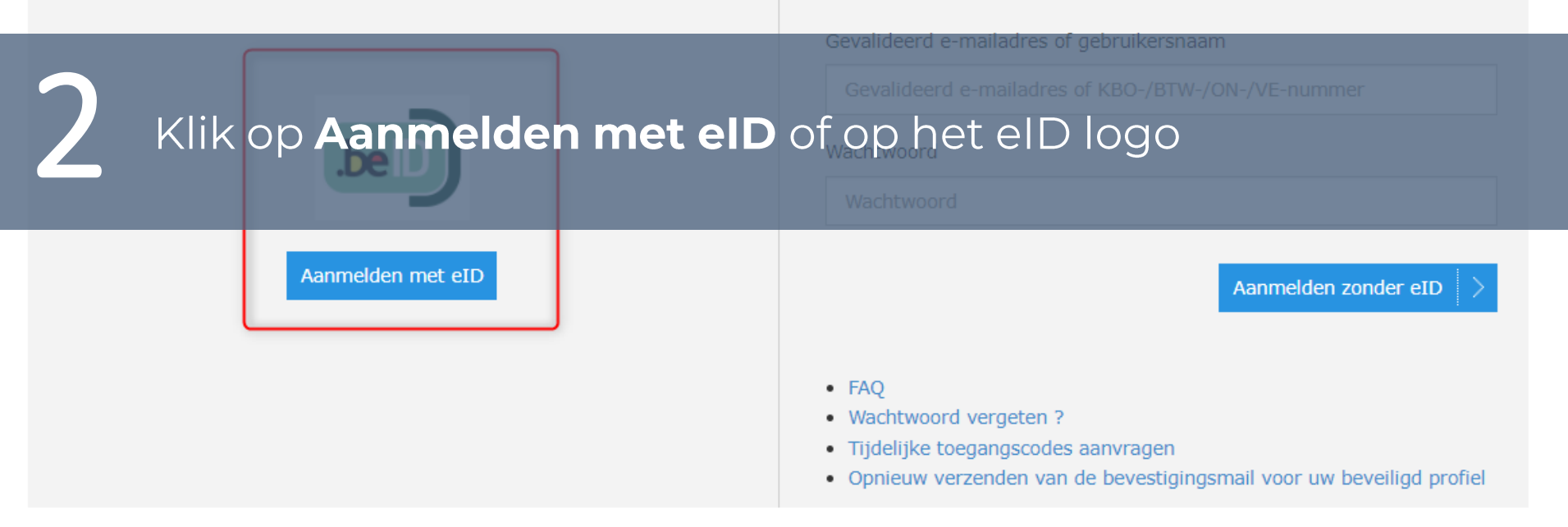

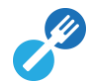

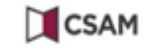

#### Aanmelden bij de online overheid

#### Kies uw digitale sleutel om aan te melden

Hulp nodig?

Digitale sleutel(s) met eID of digitale identiteit

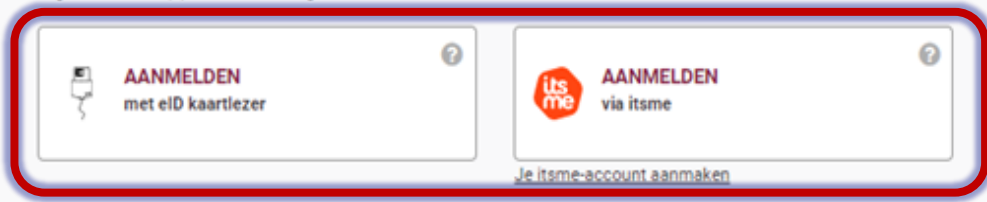

Digitale sleutel(s) met beveiligingscode en gebruikersnaam + wachtwoord

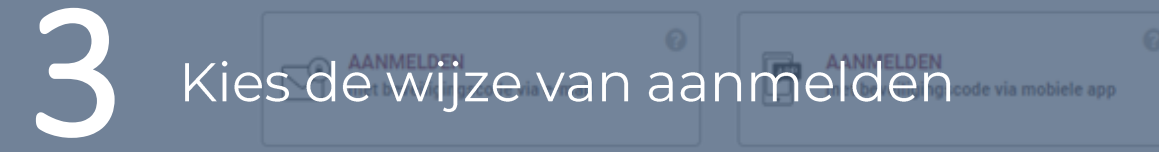

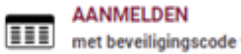

met beveiligingscode via token

.be

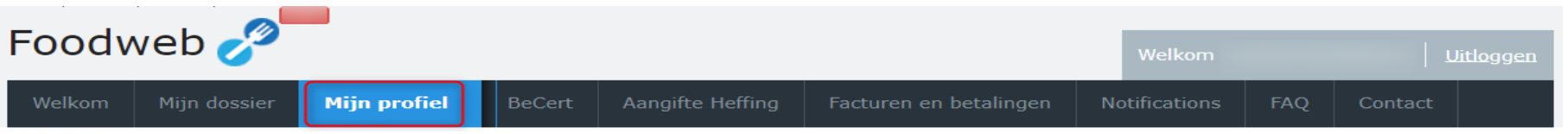

#### Welkom

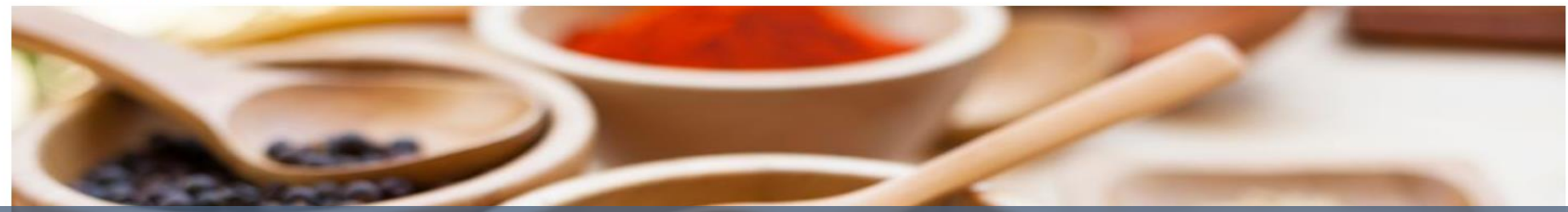

# U heeft nu toegang tot MyFoodweb en kan uw profiel beheren

Mijn dossier

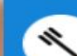

Beheer van uw bedrijven

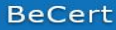

Exportcertificaten aanvragen en beheren Heffing

Aangifte indienen Historiek van aangiften

#### Uw rekening

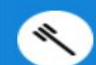

Facturen & betalingen

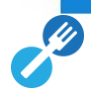

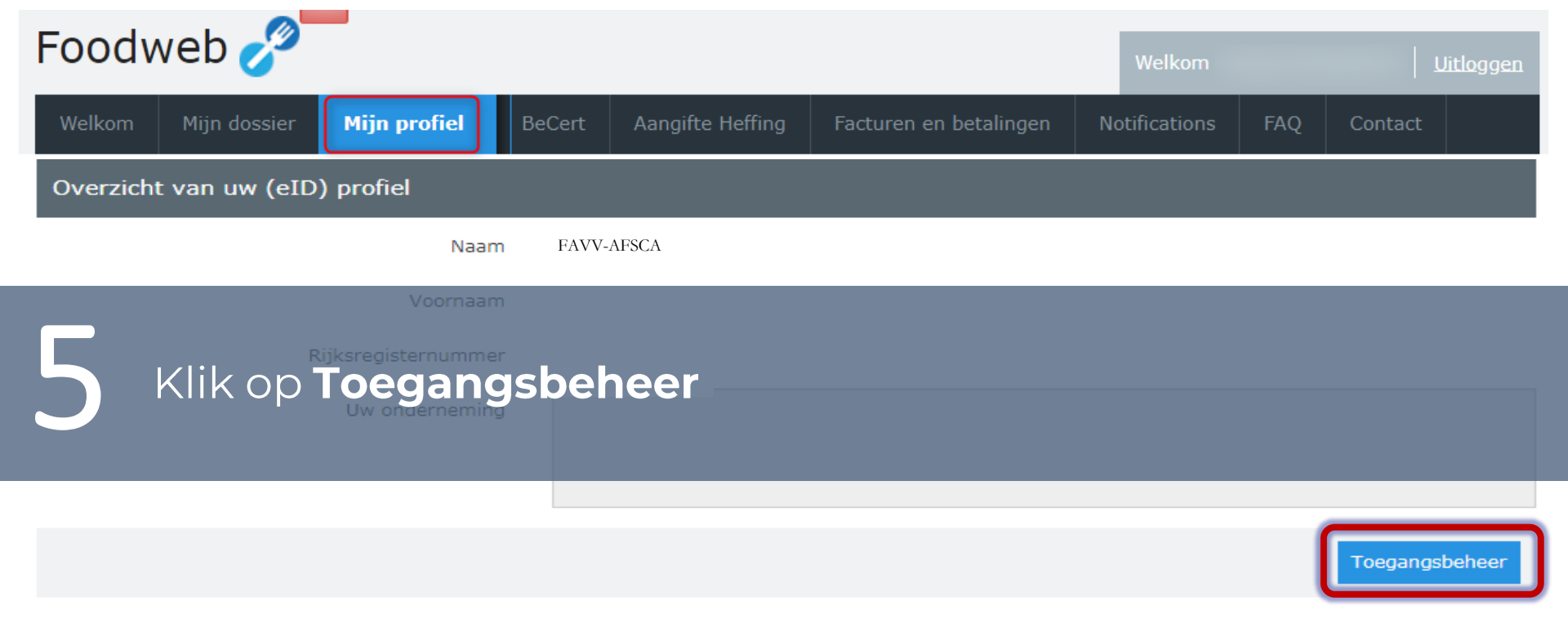

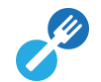

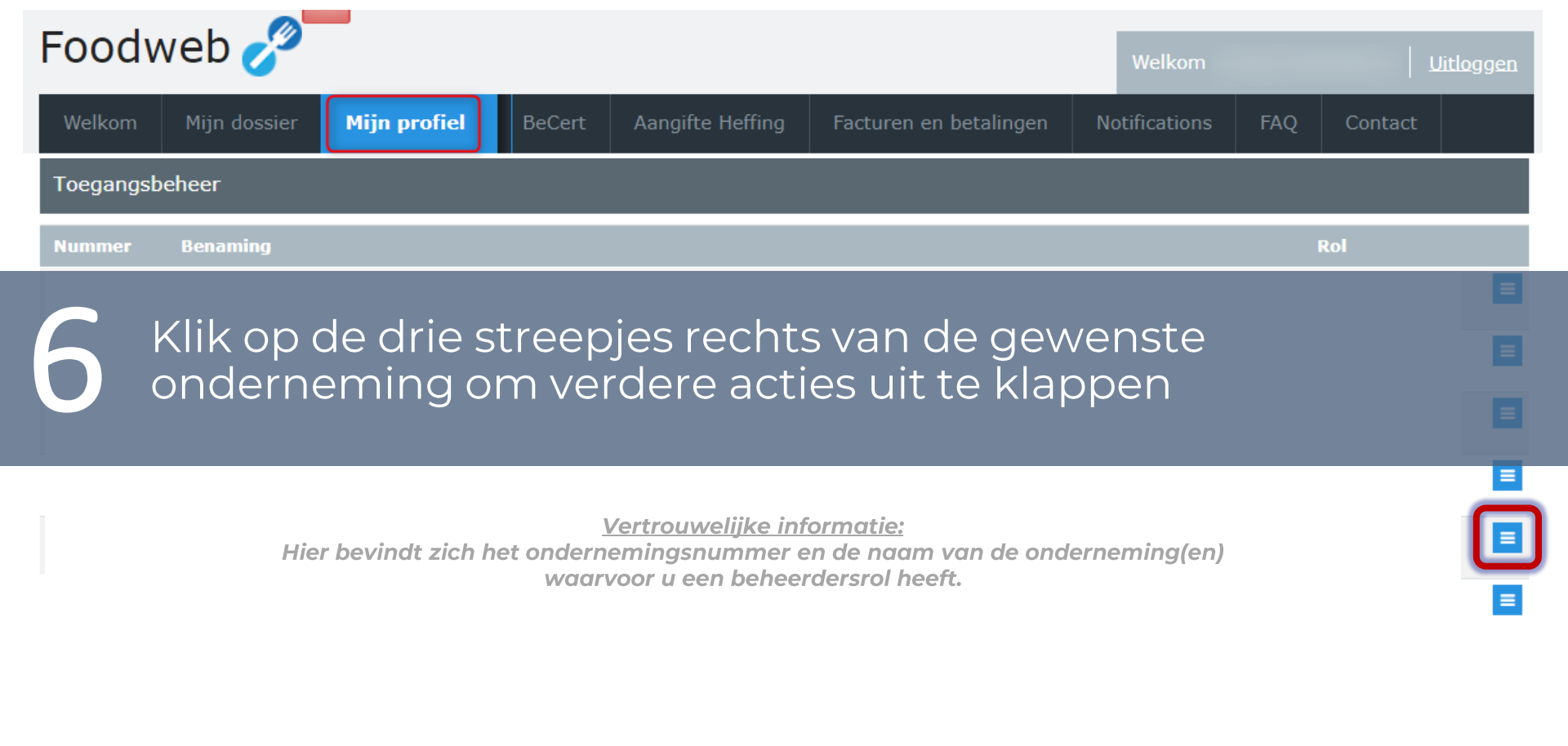

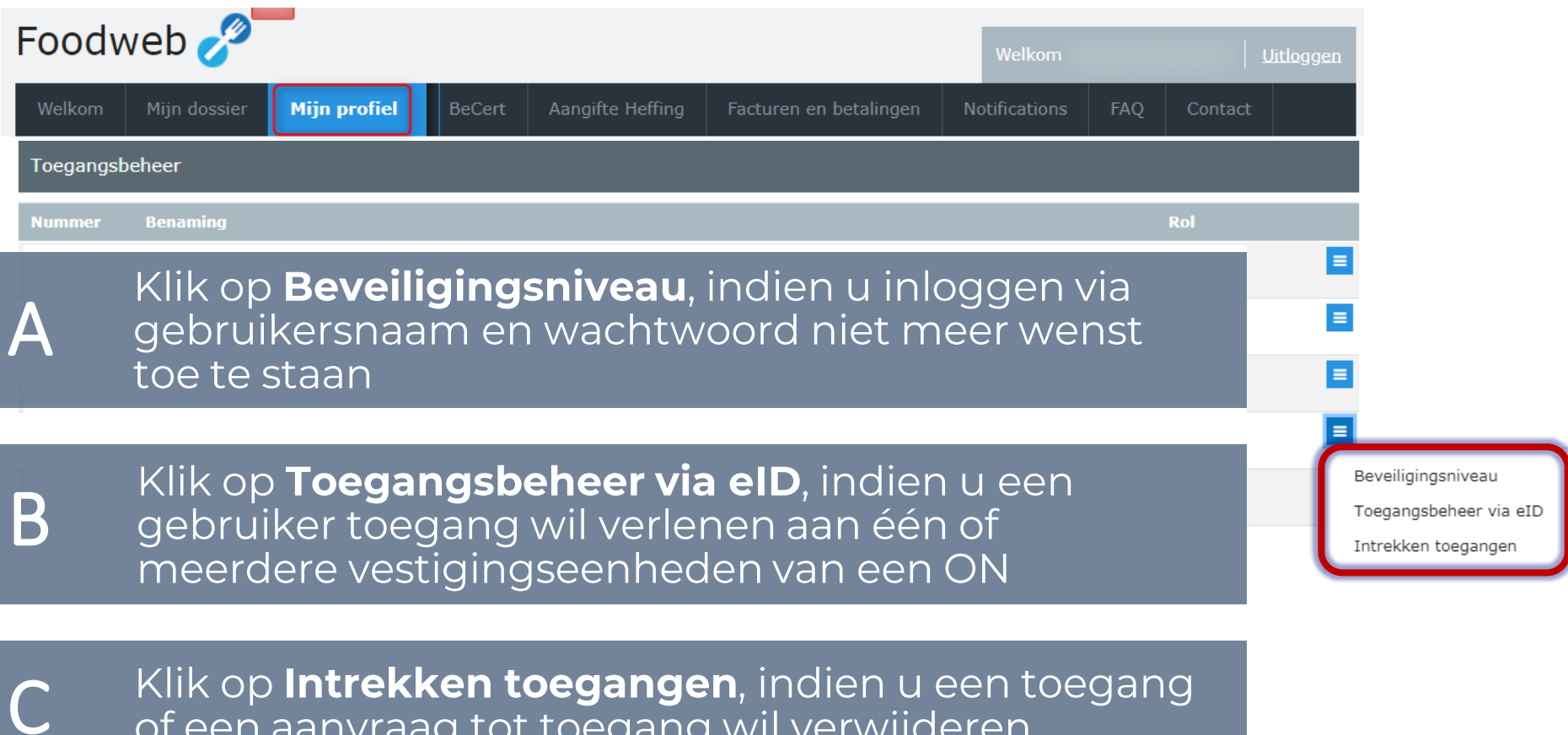

of een aanvraag tot toegang wil verwijderen

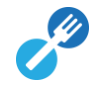

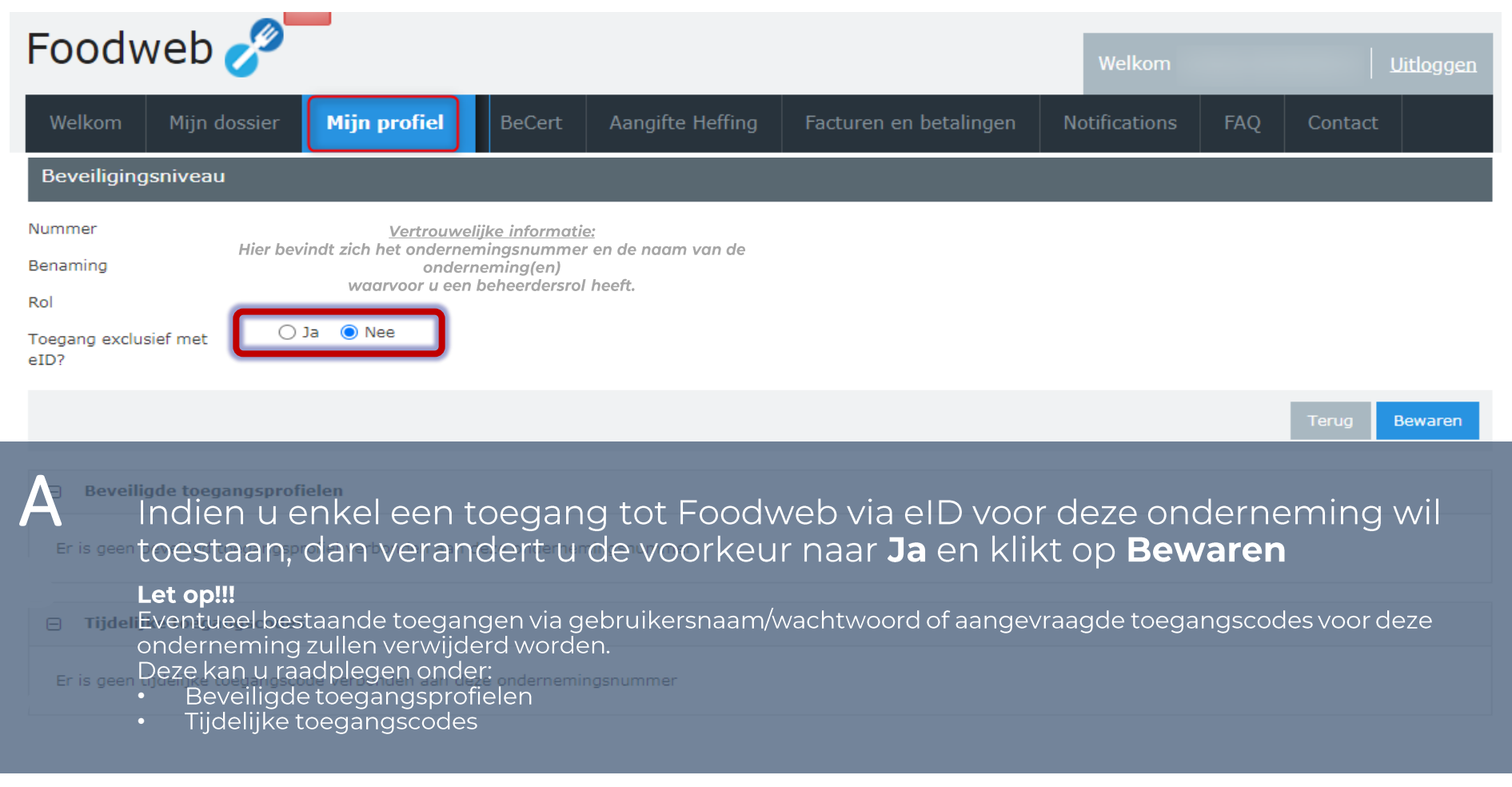

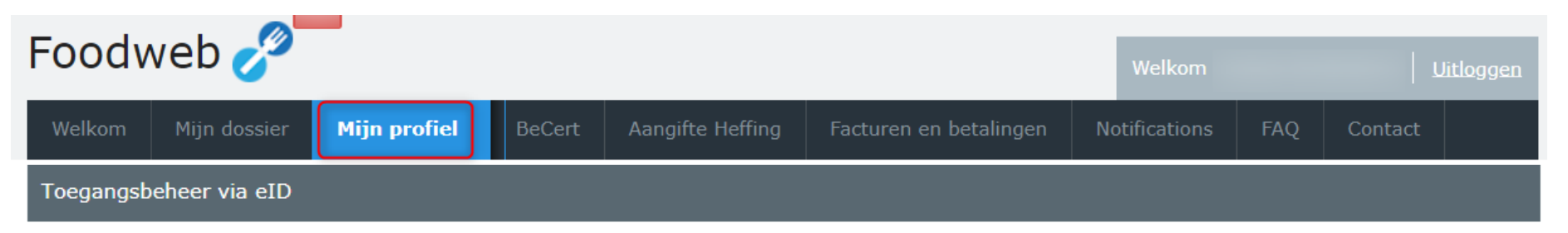

Maatschappelijke zetel Vertrouwelijke informatie: Hier bevindt zich het ondernemingsnummer en de naam van de onderneming(en) waarvoor u een beheerdersrol heeft.

U kunt toegangsrechten aan één of meerdere personen binnen uw vestigingseenheden/controlepunten toekennen. Deze personen moeten een geldige e-ID-kaart bezitten.

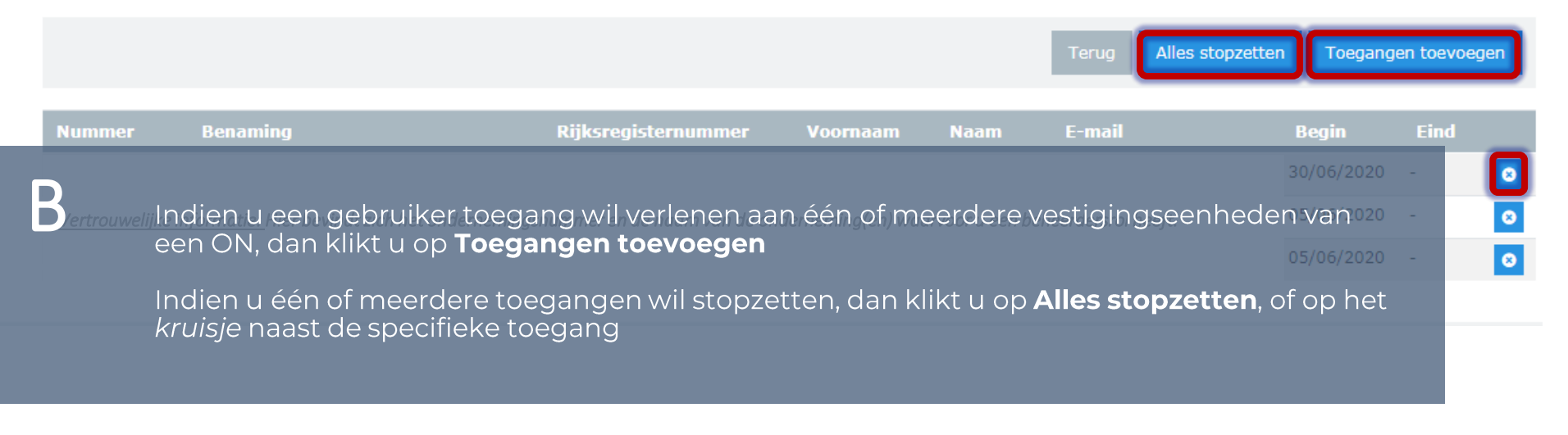

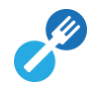

| Foodweb 🥜                                                                                                    |                                               |                                                       |                                                            | Welkom                       |              | Uitloggen     |
|----------------------------------------------------------------------------------------------------|-----------------------------------------------|-------------------------------------------------------|------------------------------------------------------------|------------------------------|--------------|---------------|
| Welkom Mijn dossier Mijn profiel                                                                                                    | BeCert                                        | Aangifte Heffing                                      | Facturen en betalingen                                     | Notifications                | FAQ (        | Contact       |
| Toegangen via eID toevoegen                                                                                                    |                                               |                                                       |                                                            |                              |              |               |
| Maatschappelijke zetel                                                                                                    | <u>Vertr</u><br>onde                          | ouwelijke informatie: I<br>rneming(en) waarvoor       | lier bevindt zich het ondern<br>u een beheerdersrol heeft. | emingsnummer er              | n de naam vo | an de         |
| Vestigingseenheid/Controlepunt                                                                                                    |                                               |                                                       |                                                            |                              |              | •             |
| Naam                                                                                                    |                                               |                                                       |                                                            |                              |              |               |
| Voornaam                                                                                                    |                                               |                                                       |                                                            |                              |              |               |
| Rijksregisternummer                                                                                                    |                                               |                                                       |                                                            |                              |              |               |
| E-mail                                                                                                    |                                               |                                                       |                                                            |                              |              |               |
| <ul> <li>B</li> <li>1) Kies de Vestigingseenhei<br/>verlenen</li> <li>2) Vul de Naam, Voornaam,<br/>persoon aan wie u toegang</li> <li>3) Klik op Toevoegen</li> </ul> | i <b>d</b> of he<br>het <b>Rij</b><br>wenst i | t Controlepunt<br><b>ksregisternum</b><br>te verlenen | waarvoor u toegang<br><b>mer</b> en het <b>E-mail</b> a    | g wenst te<br>dres in van de | C            | rug Toevoegen |

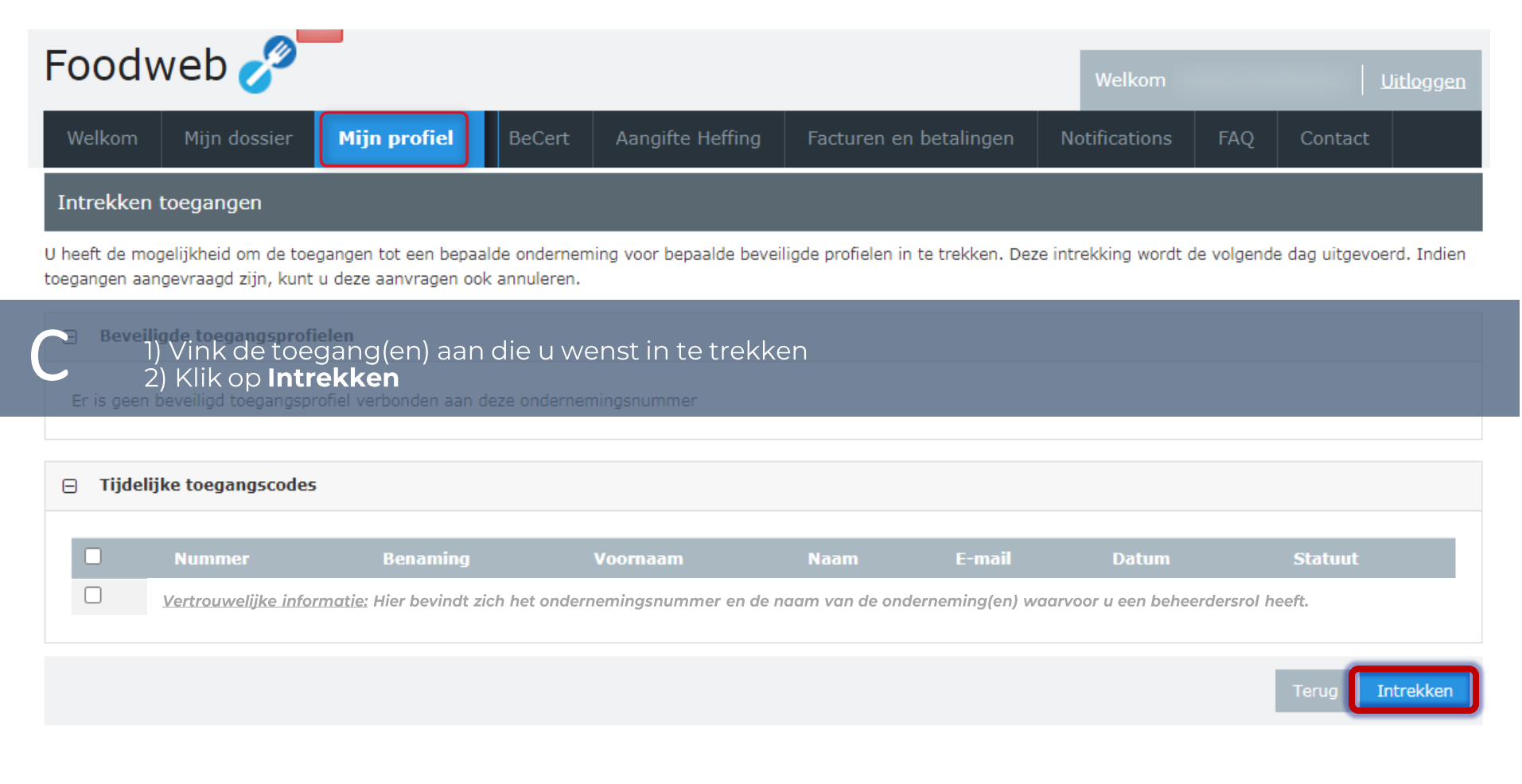

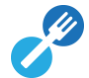